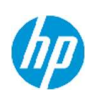

## Product End-of-Life Disassembly Instructions

**Product Category: Workstation** 

Marketing Name / Model [List multiple models if applicable.]

## HP Z4 Rack G5 Workstation

Purpose: The document is intended for use by end-of-life recyclers or treatment facilities. It provides the basic instructions for the disassembly of HP Inc. products to remove components and materials requiring selective treatment, as defined by EU directive 2012/19/EC, Waste Electrical and Electronic Equipment (WEEE).

NOTE: Recyclers should sort plastic materials into resin streams for recycling based on the ISO 11469 plastic marking code on the plastic part. For any questions on plastic marking or identification of location of parts or components requiring selective treatment, please contact HP's Sustainability Contact.

**1.0 Items Requiring Selective Treatment** 

1.1 Items listed below are classified as requiring selective treatment. An "X" in the list of components and parts indicates the product contains the component or part requiring selective treatment

| Item Description                                                                                                    | Components and parts requiring selective treatments                                                                                                    | of items<br>included<br>in product |
|----------------------------------------------------------------------------------------------------|----------------------------------------------------------------------------------------------------|------------------------------------|
| Printed Circuit Boards (PCB) or Printed Circuit<br>Assemblies (PCA) with a surface greater than 10<br>sq cm                                                | <ul> <li>Main board (MB) PCB*1</li> <li>Solid state drive (SSD) PCB*1</li> <li>Wireless WAN module (WWAN) PCB</li> <li>Touch module PCB</li> <li>Power supply PCB*5</li> <li>External Keyboard (KB)*1</li> <li>External Mouse*1</li> <li>Graphic card PCB *1,</li> <li>Z4G5 Rack SSR*1,</li> <li>Switch card*2</li> <li>Z4G5 Rack DSR *1</li> <li>Memory PCB*1</li> <li>HDD PCB*1</li> </ul> | 16                                 |
| Batteries, excluding Li-Ion batteries. This includes standard alkaline, coin or button style batteries                                                     | <ul> <li>☑ RTC/CMOS battery</li> <li>□ Others:</li> </ul>                                                                                                    | 1                                  |
| Li-Ion batteries. Includes all Li-Ion batteries if<br>more than one is provided with the product (such<br>as a detachable notebook keyboard battery, etc.) | Li-ion battery(ies) are attached to the product by:      screws     snaps     adhesive     other. Explain                                                                                                    | 0                                  |
| Mercury-containing components. For example,<br>mercury in lamps, display backlights, scanner<br>lamps, switches, batteries                                 |                                                                                                    | 0                                  |
| EL-MF877-00                                                                                                    |                                                                                                    | Page                               |

Template Revision D

last updated May-2022

HP Inc. instructions for this template are available at EL-MF877-01

1

| Item Description                                                                                                    | Components and parts requiring selective treatments                                    | Quantity<br>of items<br>included<br>in product |
|----------------------------------------------------------------------------------------------------|----------------------------------------------------------------------------------------|------------------------------------------------|
| Liquid Crystal Displays (LCD) with a surface<br>greater than 100 sq cm. Includes background<br>illuminated displays with gas discharge lamps                                                    | Panel LCD                                                                              | 0                                              |
| Cathode Ray Tubes (CRT)                                                                                                    |                                                                                        | 0                                              |
| Capacitors / condensers (Containing PCB/PCT)                                                                                                    |                                                                                        | 0                                              |
| Electrolytic Capacitors / Condensers measuring greater than 2.5 cm in diameter or height                                                                                                    | $\boxtimes$ Power Supply capacitor(s) or condenser(s)                                  | 1                                              |
| External electrical cables and cords                                                                                                    | <ul> <li>AC power cord</li> <li>Audio, video or data cables</li> <li>Other:</li> </ul> | 1                                              |
| Gas Discharge Lamps                                                                                                    |                                                                                        | 0                                              |
| Plastics containing Brominated Flame Retardants<br>(not including external electrical cables and cords,<br>PCBs or PCAs already listed as a separate item<br>above)                             |                                                                                        | 0                                              |
| Components and parts containing toner and ink,<br>including liquids, semi-liquids (gel/paste) and<br>toner. Include the cartridges, print heads, tubes,<br>vent chambers, and service stations. |                                                                                        | 0                                              |
| Components and waste containing asbestos                                                                                                    |                                                                                        | 0                                              |
| Components, parts and materials containing<br>refractory ceramic fibers                                                                                                    |                                                                                        | 0                                              |
| Components, parts and materials containing radioactive substances                                                                                                    |                                                                                        | 0                                              |
| Components containing chlorofluorocarbons<br>(CFC), hydrochlorofluorocarbons (HCFC) or<br>hydrofluorocarbons (HFC), hydrocarbons (HC)                                                           |                                                                                        | 0                                              |

## 2.0 Tools Required

List the type and size of the tools that would typically be used to disassemble the product to a point where components and materials requiring selective treatment can be removed.

| Tool Description  | Tool Size (if<br>applicable) |
|-------------------|------------------------------|
| Screwdriver       | Philip #0                    |
| Screwdriver       | Torx T8                      |
| Bosch Power Tools | GBM350                       |
|                   | N/A                          |
|                   |                              |

## 3.0 Product Disassembly Process

3.1 List the basic steps that should typically be followed to remove components and materials requiring selective treatment including the required steps to remove the external enclosure.

1. Remove the cover from chassis.

EL-MF877-00 Template Revision **D** 

last updated May-2022

HP Inc. instructions for this template are available at EL-MF877-01

- 2. Remove the fan duct from chassis.
- 3. Remove the graphic card from chassis.
- 4. Use to PH1screwdriver to uninstall the screws.
- 5. Press the graphic card's latch and remove it
- 6. Use to PH1 screwdriver to uninstall the screws and detailed parts of graphic card assembly.
- 7. Remove the memory from MB.
- 8. Use to PH1 screwdriver to uninstall the screws and the M2 Heatsink.
- 9. Remove to the SSD from SSD cage.
- 10. Remove the PCH Heatsink from MB
- 11. Remove the extender single slot from M/B.
- 12. Use to PH1 screwdriver to uninstall the screws of the extender single sot.
- 13. Remove the switch card from the extender single slot.
- 14. Remove the heatsink from Switch card.
- 15. PH1screwdriver to uninstall the screws and Z4 G5 Rack DSR..
- 16. Remove the PCIe Slot Cover from the bracket.
- 17. Use to PH1 screwdriver to uninstall the screws of the dual slot bracket.
- 18. Use to PH1 screwdriver to uninstall the CPU heatsink from M/B.
- 19. Remove to the CPU from the CPU heatsink.
- 20. Remove to the cable from the internal HDD cage
- 21. Use to PH1 screwdriver to uninstall the screws of HDD.
- 22. Disconnect fan cable from MB
- 23. Remove the S-PRESS CABLE-BRACKET
- 24. Remove 2 pcs fans from chassis.
- 25. It should be disconnected all cables from MB.
- 26. Removed the PSU cable from MB.
- 27. Removed the power supply from the chassis.
- 28. Remove 4 pcs fans from chassis.
- 29. Remove the cables from convert board
- 30. Remove the switch card from chassis.
- 31. Uninstall the screws(x2) of speaker.
- 32. Disconnect the speaker cable from switch card
- 33. Release the front panel mount cable from clip
- 34. Disconnect the front panel mount cable from switch card
- 35. Release the front panel mount cable by push out 2 pins fixed front side in switch card tray
- 36. Release the front panel mount cable by push out 2 pins fixed black side in switch card tray
- 37. Loose the 4pcs switch card PCA screws and remove the switch card PCA
- 38. Remove the SD card reader carrier
- 39. Uninstall the left side and right side of the switch card cage.
- 40. Loosen the 2pcs bottom side hooks of switch card panel
- 41. Detailed parts of switch card assembly
- 42. Use PH1 screwdriver to be loosed the screws.
- 43. Remove the screw with Bosch Power Tools GBM350.
- 44. Disconnect cable and remove the AC cable.
- 45. Use PH1 screwdriver to uninstall the screws of CPU heatsink.
- 46. Use to PH1 screwdriver to uninstall the screws of the AC cable holder.
- 47. Use PH1 screwdriver to be loosed the screws and remove the MB.
- 48. Remove the battery from MB
- 49. Disconnect AC power cord by hand pulling
- 50. Use tool#1 to unscrew five screws to loosen top cover
- 51. Slide top cover to unhook bottom chassis before top cover removal
- 52. Remove top cover from bottom chassis
- 53. Remove the Mylar from top cover by hand-pulling
- 54. Use tool#1 to unscrew six screws to loosen PCBA from bottom chassis
- 55. Disconnect fan cable connector and LED cable connector from PCBA
- 56. Remove PCBA away from bottom chassis

EL-MF877-00

Template Revision **D** 

last updated May-2022

HP Inc. instructions for this template are available at EL-MF877-01

- 57. Remove the Mylar from bottom chassis by hand-pulling
- 58. Use tool#1 to unscrew four screws to loosen fan from bottom chassis
- 59. Remove fan from the bottom chassis by hand-pulling upwardly
- 60. Use tool#2 to unscrew two screws to loosen handle-released module from bottom chassis
- 61. Use tool#1 to unscrew one cross screw and tool#3 to unscrew one torx screws
- 62. Remove metal handle away from handle-released module
- 63. Slide handle-released module away from bottom chassis
- 64. No more treatment for bottom chassis and fan bracket.
- 65. Identity PCBA > 10 cm2 for further treatment (main board: 135 cm2)
- 66. Identity PCBA > 10 cm2 for further treatment (EMI board: 63.45 cm2).
- 67. Identity PCBA > 10 cm2 for further treatment (DC-DC board: 33.79 cm2)
- 68. Identity PCBA > 10 cm2 for further treatment (AUX board:20.77 cm2).
- 69. Identity PCBA > 10 cm2 for further treatment (UP board: 13.64 cm2)
- 70. Identity electrolyte capacitor > 2.5 cm for further treatment (Length: 4 cm).

3.2 Location of components requiring selective treatment. The photos and/or graphics below identify the location of the parts or components requiring selective treatment within the main unit. For End-of-Life product disassembly instructions of external accessories including external power supply (EPS), external keyboard (KB) external mouse and external cables and cords, refer to the following URL: End-of-Life Product Disassembly Instructions (hp.com)

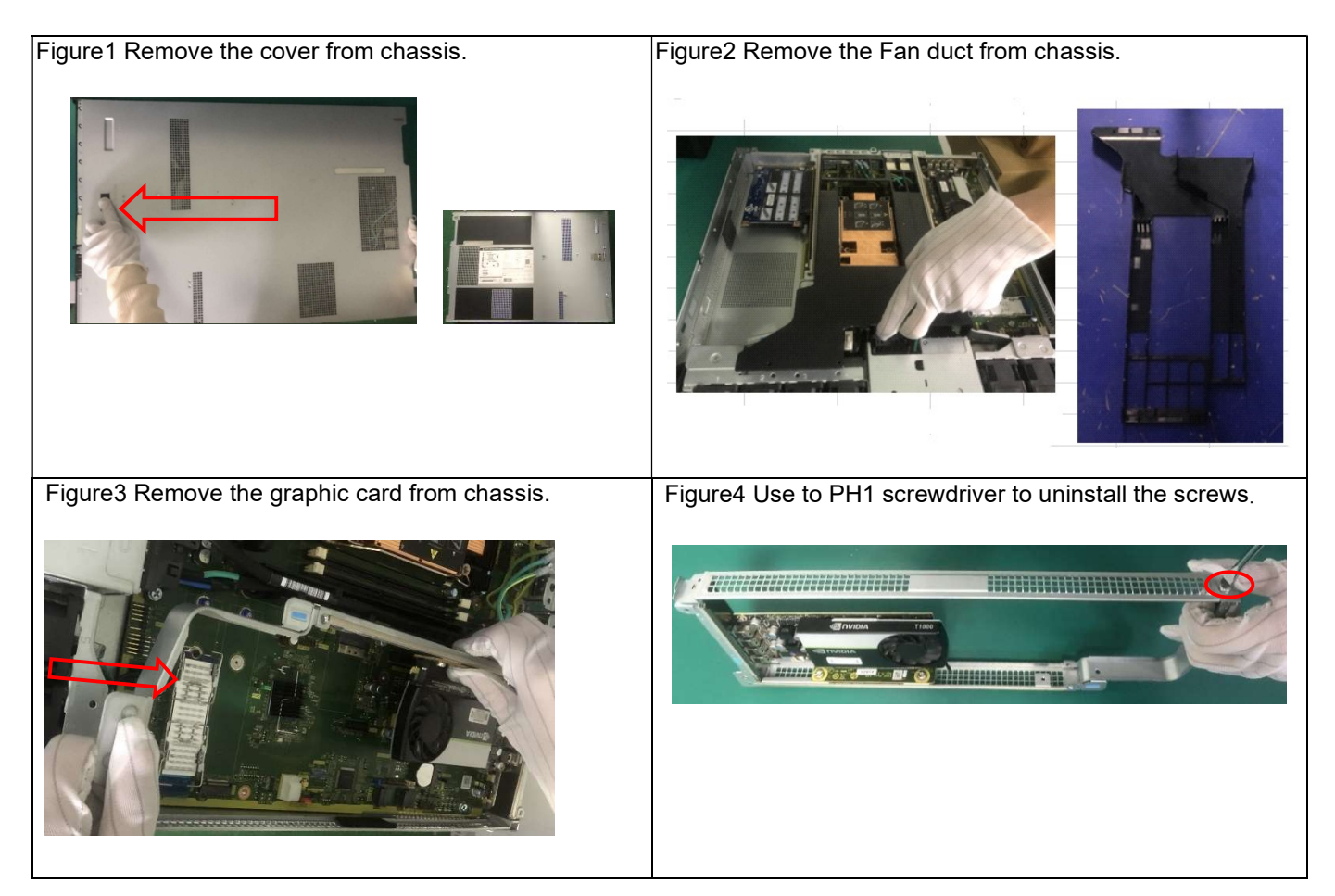

EL-MF877-00 Template Revision **D**  Page 4

last updated May-2022

HP Inc. instructions for this template are available at EL-MF877-01

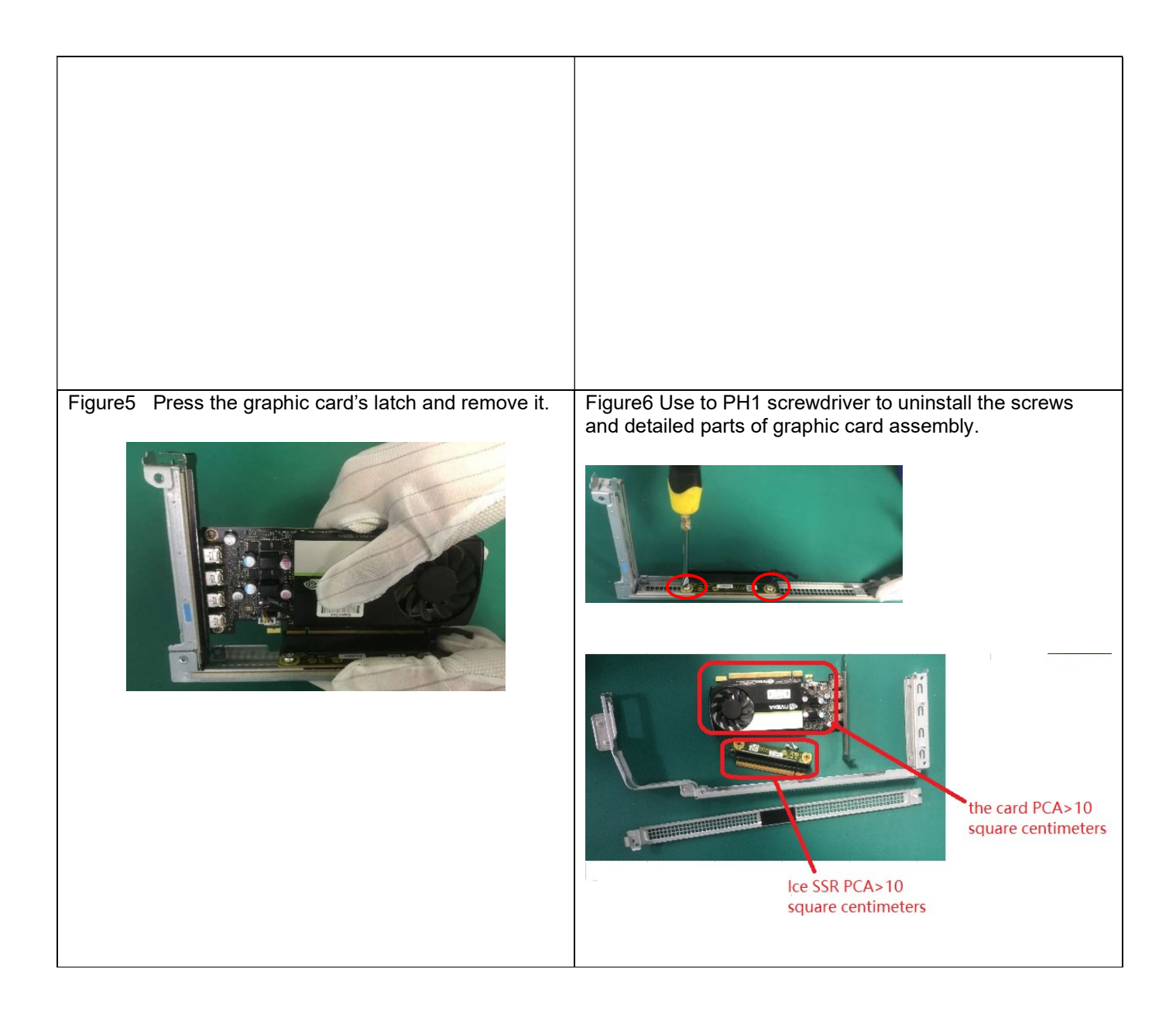

last updated May-2022

HP Inc. instructions for this template are available at  $\underline{\text{EL-MF877-01}}$ 

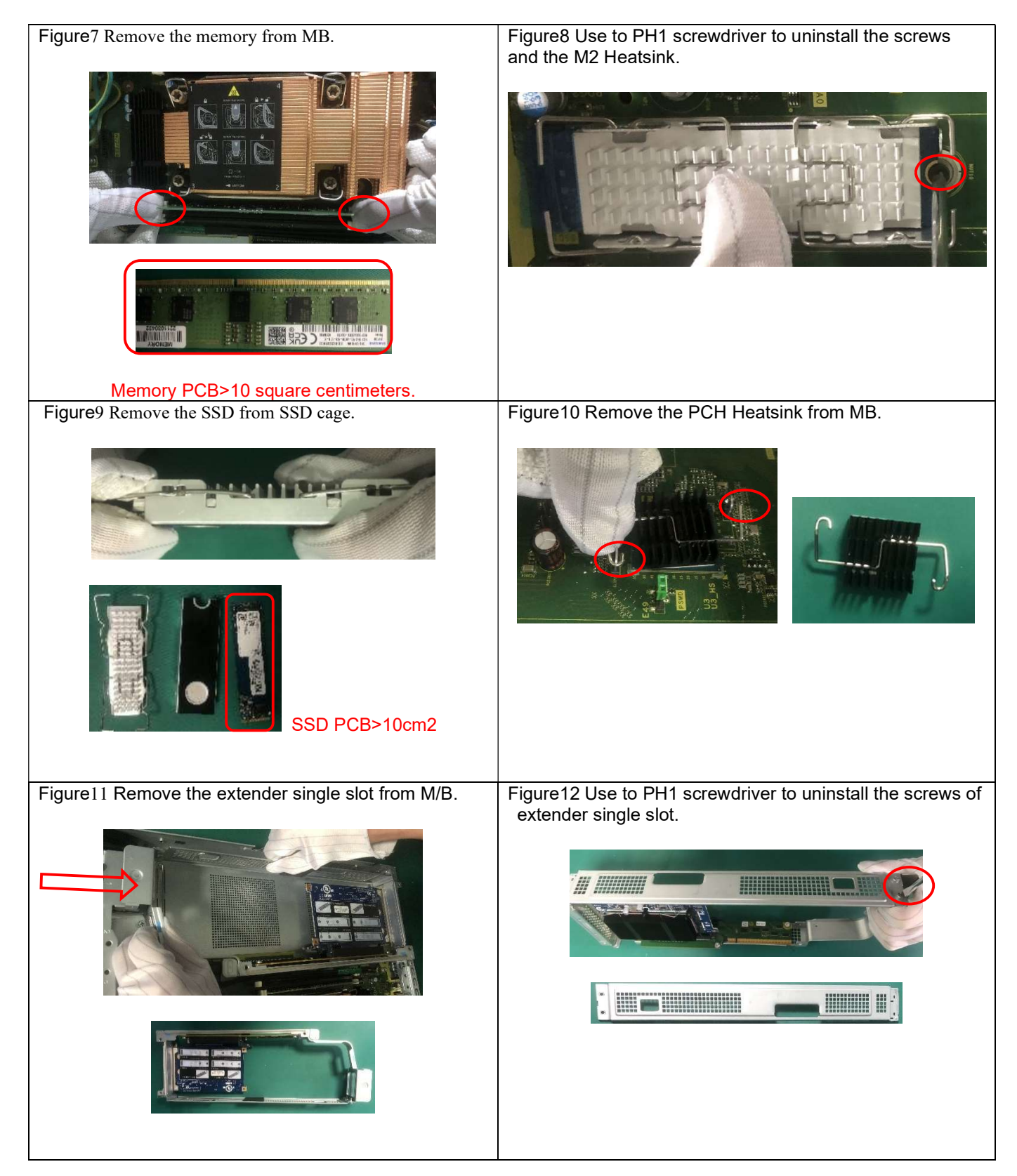

Page 6

last updated May-2022

HP Inc. instructions for this template are available at EL-MF877-01

| Figure13. Remove the switch card from the extender    | Figure14 Remove the heatsink from Switch card.        |
|-------------------------------------------------------|-------------------------------------------------------|
| single slot.                                          |                                                       |
|                                                       | The switch Pt As 10 cm2                               |
| Figure 15 Use PH1 screwdriver to uninstall the screws | Figure16 Remove the PCIe Slot Cover from the bracket. |
| and Z4 G5 Rack DSR.                                   |                                                       |
| Z4 G5 Rack DSR>10cm2                                  |                                                       |
| Figure17 Use to PH1 screwdriver to uninstall          | Figure18 Use to PH1 screwdriver to uninstall the CPU  |
| the screws of the dual slot bracket.                  | heatsink from M/B.                                    |
|                                                       |                                                       |

last updated May-2022

HP Inc. instructions for this template are available at EL-MF877-01

| Figure19 Remove to the CPU from the CPU heatsink.          | Figure20 Remove to the cable from the internal HDD cage. |
|------------------------------------------------------------|----------------------------------------------------------|
|                                                            |                                                          |
| Figure21 Use to PH1 screwdriver to uninstall the screws of | Figure22 Disconnect fan cable from MB                    |
| HDD.                                                       |                                                          |
| Figure23 Remove the S-PRESS-CABLE-BRACKET.                 | Figure24 Remove 2 pcs fans from chassis.                 |
|                                                            |                                                          |

last updated May-2022

HP Inc. instructions for this template are available at EL-MF877-01

| Figure26 Removed the PSU cable from MB.       |
|-----------------------------------------------|
|                                               |
|                                               |
|                                               |
| Figure28 Remove 4 pcs fans from chassis.      |
|                                               |
| Figure30 Remove the switch card from chassis. |
|                                               |
|                                               |

last updated May-2022

HP Inc. instructions for this template are available at EL-MF877-01

| Figure31 Uninstall the screws(x2) of speaker                                                             | Figure32 Disconnect the speaker cable from switch card                                                |
|----------------------------------------------------------------------------------------------------|----------------------------------------------------------------------------------------------------|
|                                                                                                    |                                                                                                    |
| Figure33 Release the front panel mount cable from clip                                                   | Figure34 Disconnect the front panel mount cable from                                                  |
|                                                                                                    | switch card.                                                                                          |
| Figure35 Release the front panel mount cable by push<br>out 2 pins fixed front side in switch card tray. | Figure36 Release the front panel mount cable by push out 2 pins fixed black side in switch card trav. |
|                                                                                                    |                                                                                                    |

last updated May-2022

HP Inc. instructions for this template are available at EL-MF877-01

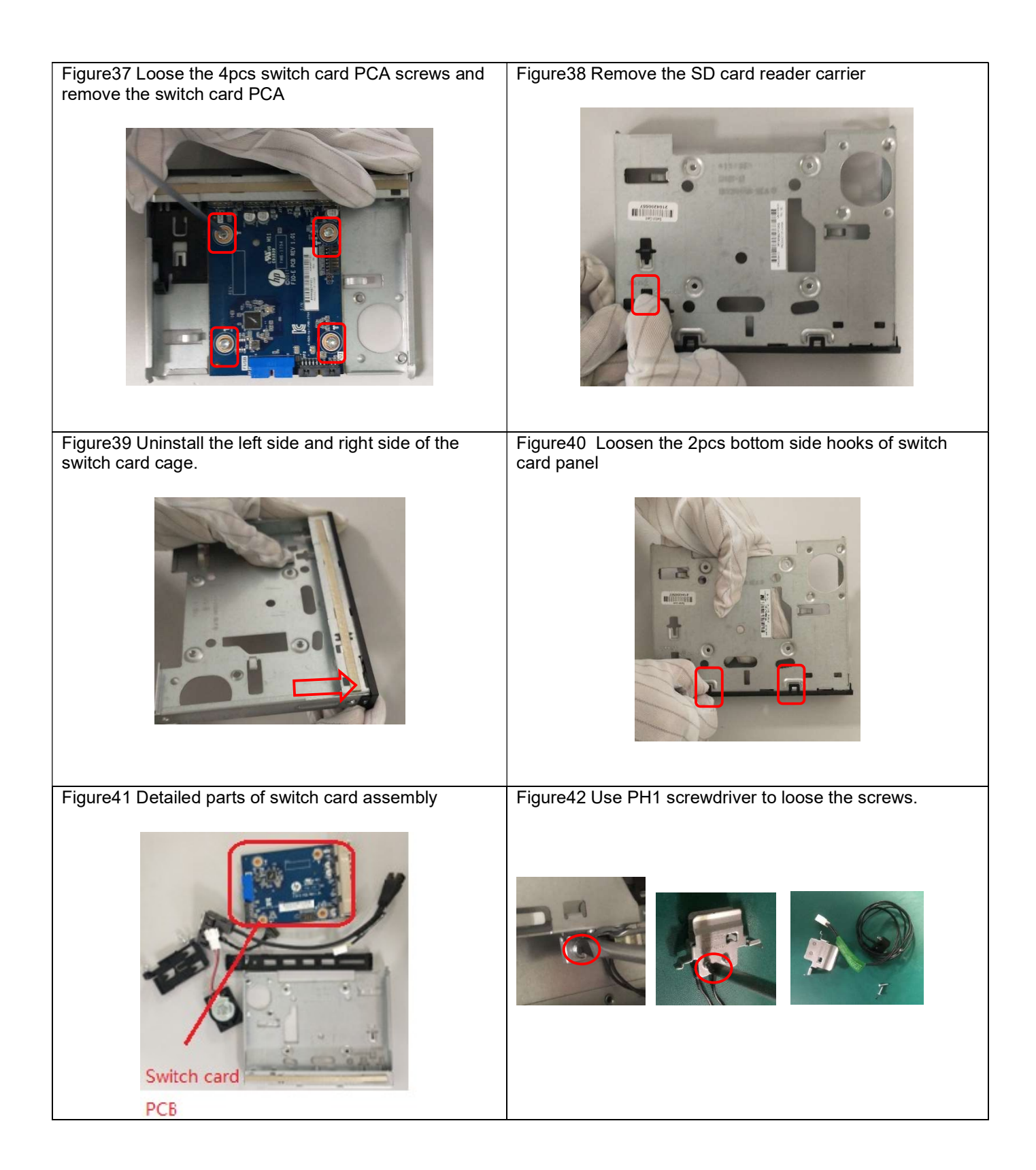

last updated May-2022

HP Inc. instructions for this template are available at EL-MF877-01

| Figure43 Remove the screw with Bosch Power Tools GBM350.              | Figure44 Disconnect cable and remove the AC cable.                              |
|-----------------------------------------------------------------------|---------------------------------------------------------------------------------|
|                                                                       |                                                                                 |
|                                                                       |                                                                                 |
| Figure45 Use PH1 screwdriver to uninstall the screws of CPU Heatsink. | Figure46 Use to PH1 screwdriver to uninstall the screws of the AC cable holder. |
|                                                                       |                                                                                 |
| Figure47 Use PH1 screwdriver to loose the screws and remove the MB    | Figure48 Remove the battery from MB                                             |
|                                                                       |                                                                                 |
| Main board PCB>10cm2                                                  |                                                                                 |

last updated May-2022

HP Inc. instructions for this template are available at EL-MF877-01

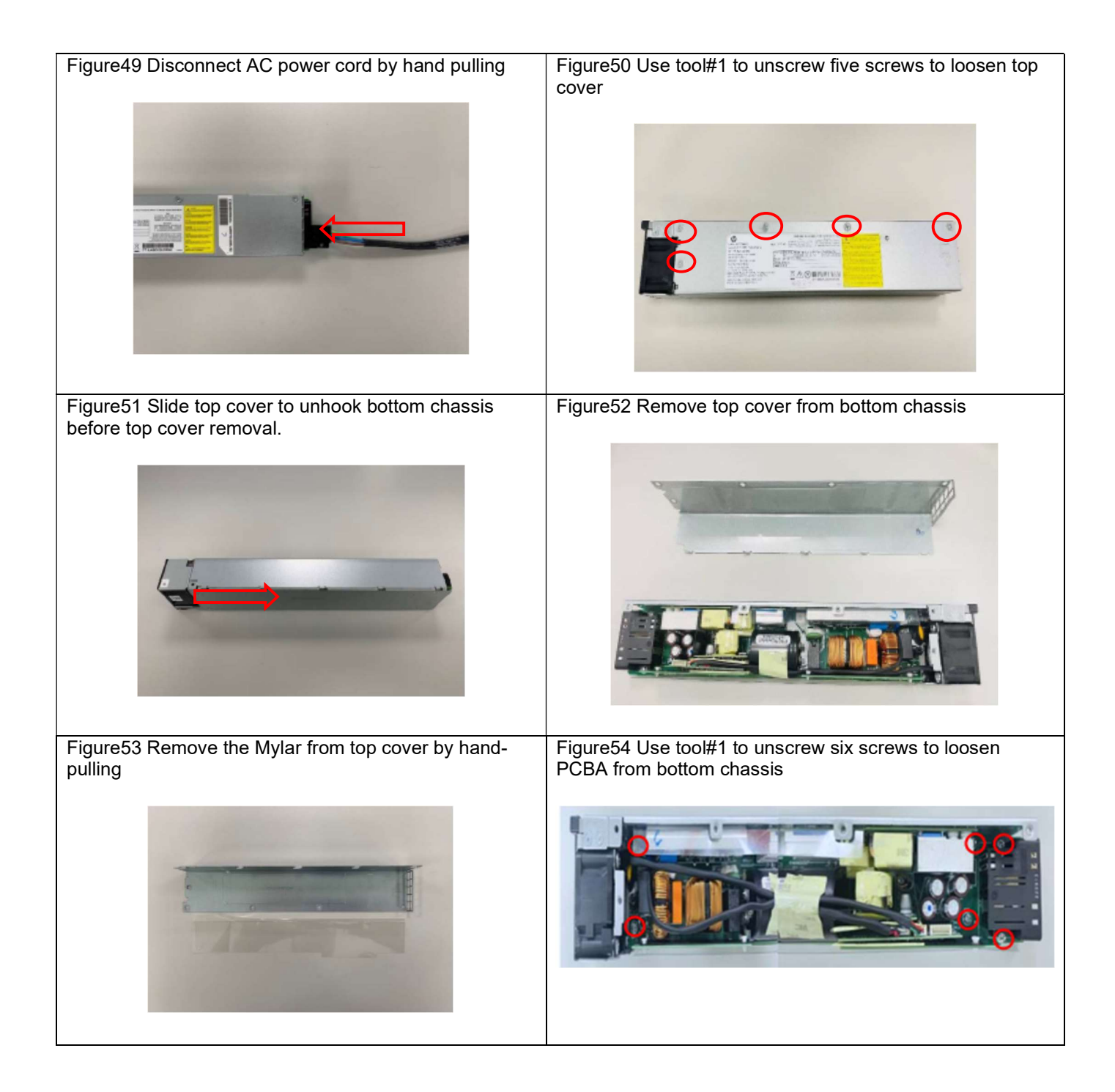

last updated May-2022

HP Inc. instructions for this template are available at EL-MF877-01

| Figure55 Disconnect fan cable connector and LED cable connector from PCBA | Figure56 Remove PCBA away from bottom chassis                                                   |
|---------------------------------------------------------------------------|-------------------------------------------------------------------------------------------------|
| Figure57 Remove the Mylar from bottom chassis by hand-pulling.            | Figure58 Use tool#1 to unscrew four screws to loosen fan from bottom chassis                    |
|                                                                           |                                                                                                 |
| Figure59 Remove fan from the bottom chassis by hand-pulling upwardly      | Figure60 Use tool#2 to unscrew two screws to loosen handle-released module from bottom chassis. |
|                                                                           |                                                                                                 |

last updated May-2022

HP Inc. instructions for this template are available at EL-MF877-01

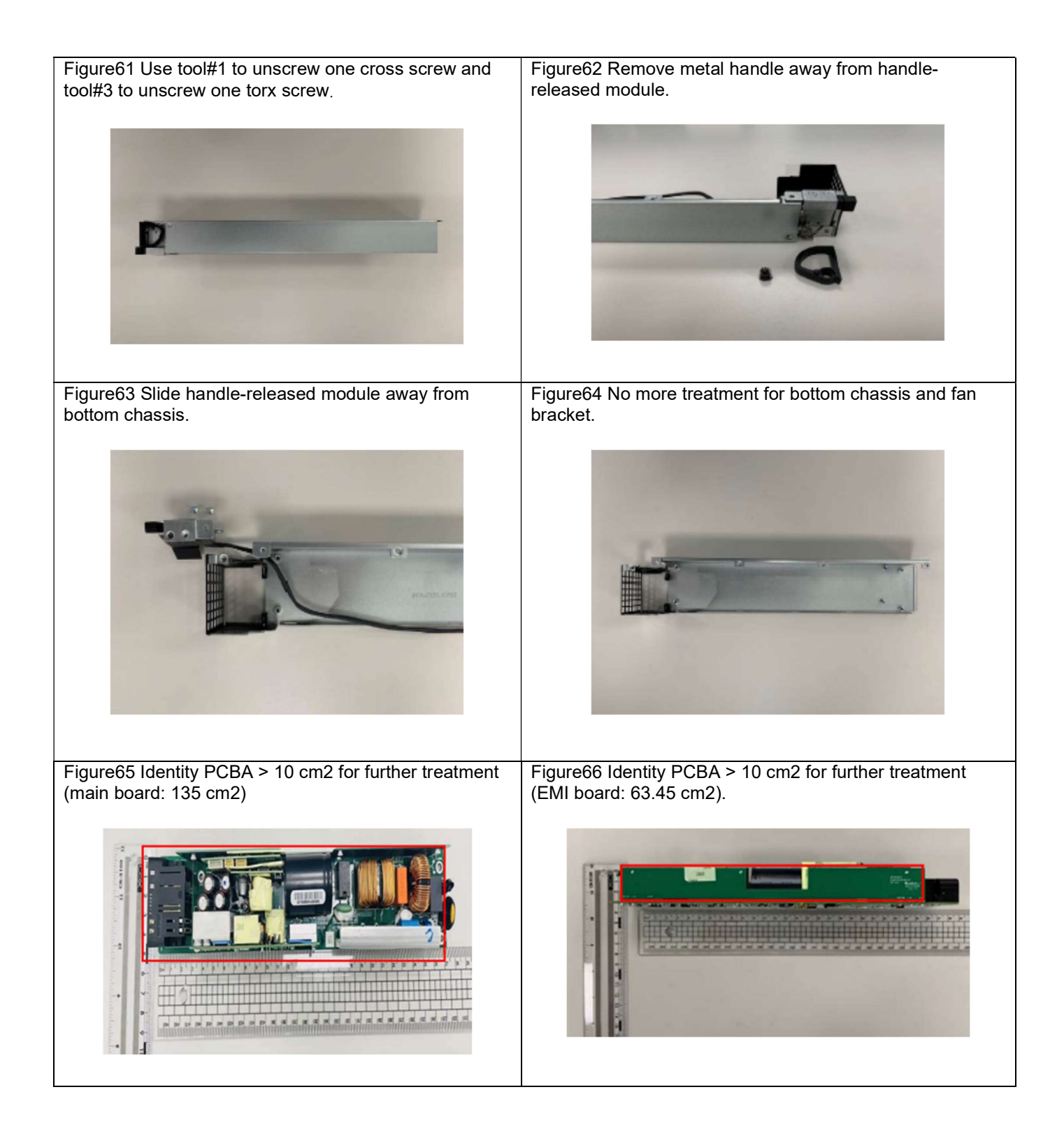

last updated May-2022

HP Inc. instructions for this template are available at EL-MF877-01

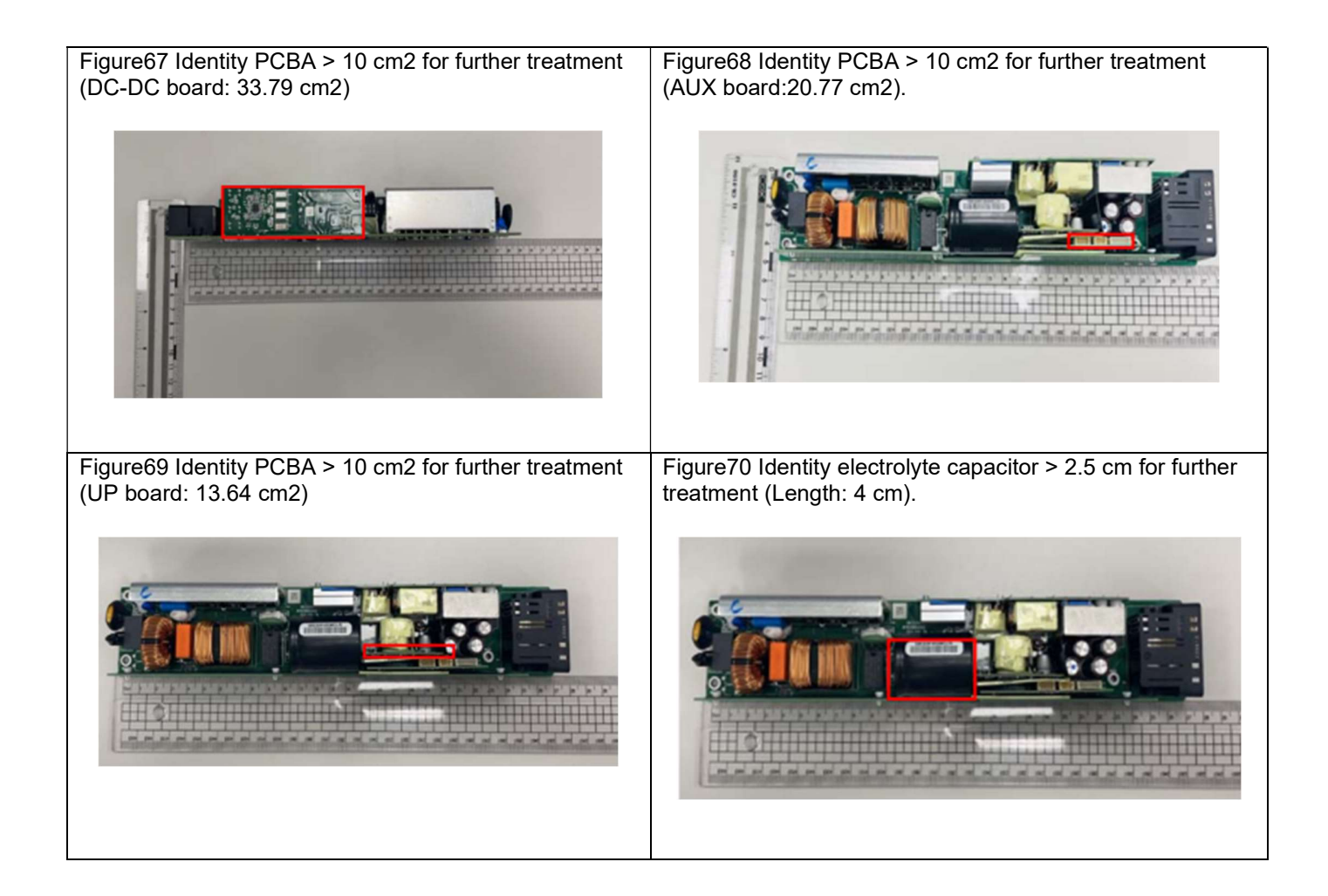

last updated May-2022

HP Inc. instructions for this template are available at EL-MF877-01